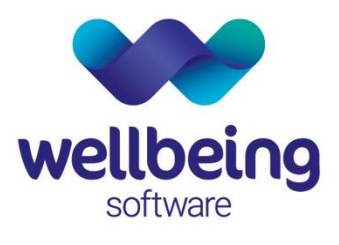

healthcare:connected

# EuroKing System Administration – User Support Document

Training Department December 2019

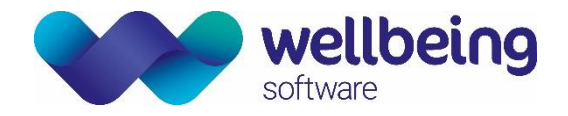

# Table of Contents

| Copyright                                                                                                    | 3                                      |
|----------------------------------------------------------------------------------------------------|----------------------------------------|
| Confidentiality                                                                                                    | 3                                      |
| ntroduction<br>Purpose<br>Audience                                                                                                    | 4<br>4<br>4                            |
| 1. System Overview                                                                                                    | 5                                      |
| <ol> <li>Managing Users</li> <li>View Existing Users</li> <li>Add a New User</li> <li>Delete a User</li> </ol>                                                                                             | 6<br>6<br>7<br>9                       |
| 3. Managing User Roles                                                                                                    | 10                                     |
| <ol> <li>Top View</li> <li>Search Tab</li> <li>Table Details Tab</li> <li>Carepath Details Tab</li> <li>Users Logged In Tab</li> <li>Changes made by Selected User Tab</li> <li>Audit Trail Tab</li> </ol> | 11<br>11<br>12<br>12<br>13<br>13<br>14 |
| 5. Alert Definitions<br>Adding a new Alert<br>Deleting an Alert                                                                                                    | 14<br>15<br>15                         |
| 5. PAS Fields Administration                                                                                                    | 16                                     |

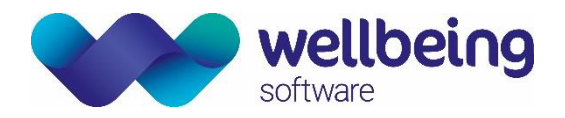

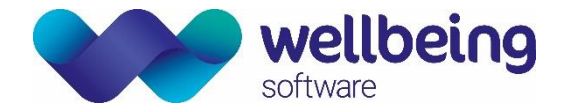

# Copyright

### © Wellbeing Software 2019

Registered Office: 3rd Floor i2 Mansfield, Hamilton Court, Oakham Business Park, Mansfield, NG18 5FB These materials are or comprise restricted and proprietary confidential information of Wellbeing Software. Disclosure to or use by the recipient shall not convey any intellectual property rights in these materials. The right to use these materials by the recipient is subject to restrictions and limitations contained in the Provision of Integrated Care Record System and Associated Services Agreement and related agreements.

# Confidentiality

All information in this document is provided in confidence for the sole purpose of adjudication of the document and shall not be used for any other purpose and shall not be published or disclosed wholly or in part to any other party without HSS prior permission in writing and shall be held in safe custody. These obligations shall not apply to information which is published or becomes known legitimately from some source other than Wellbeing Software. Many of the product, service and company names referred to in this document are trademarks or registered trademarks. They are all hereby acknowledged.

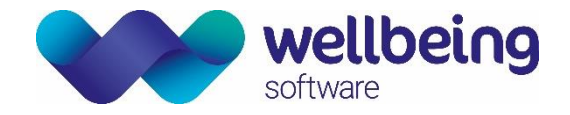

# Introduction

### Purpose

This document is a support guide designed to be used by those responsible for the System Administration tasks of EuroKing Maternity Information System and covers the following functionality:

- Managing User Accounts
- Defining User Roles
- Using TopView
- Alert Definitions
- PAS Fields Admin

### Audience

This document is intended to be used by EuroKing customers who are responsible for the System Administration of EuroKing.

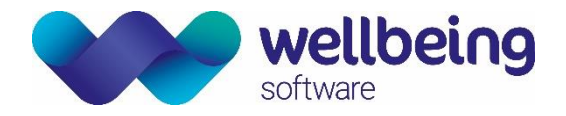

# 1. System Overview

### WHAT IS THE EUROKING MATERNITY INFORMATION SYSTEM?

The EuroKing Maternity Information System is an electronic information system used to collect and store specific details of a woman's pregnancy, labour, delivery and postnatal period. The data entered can be used to support audit, clinical governance, clinical negligence scheme for Trusts (CNST), Payment by Results (PbR), Maternity Services Data Set (MSDS) and research & development. The system facilitates communication between professionals and aids in the provision of timely and accurate information for the professionals involved in a woman's care. In a hospital setting it can interface with hospital information systems (HIS) and is compliant with the UK NHS Personal Demographics Service (PDS) to register a birth.

### KEY BENEFITS OF USING EUROKING

- Reducing paper moving towards a paper-lite solution.
- Ability to collect payment by results and compliance with the Maternity services dataset (MSDS).
- Registering the birth and obtaining an NHS number for babies born.
- Offline working in the community negating the need for an internet connection.
- Collection of maternity services audit data/ statistics.

### USER ROLES IN EUROKING

EuroKing is designed to be used by different types of care professionals throughout the course of a pregnancy from booking to postnatal discharge. These are:

| Midwiyes & Maternity       | Workflows for several different care pathways including antenatal, delivery and           |  |  |  |  |
|----------------------------|-------------------------------------------------------------------------------------------|--|--|--|--|
| Support Workers            | postnatal care with a place to record all aspects of a pregnancy and any past ${}^{\mid}$ |  |  |  |  |
| Support workers            | medical history.                                                                          |  |  |  |  |
|                            | Includes workflows to record preassessment, anaesthetic procedures and follow-            |  |  |  |  |
| Apporthatists              | ups, the recording of adverse incidents and any relevant documentation. All               |  |  |  |  |
| Anaesthetists              | nformation can be cross referenced against other data held in the system to               |  |  |  |  |
|                            | collate NOAD statistics. (National Obstetric Anaesthetic Database).                       |  |  |  |  |
| Obstatrisians              | The Doctors Procedures care pathway provides the ability to record Obstetric              |  |  |  |  |
| Obstetriciaris             | procedures.                                                                               |  |  |  |  |
|                            | EuroKing can provide detailed statistical reports for both local and national review      |  |  |  |  |
| Support Staff & Healthcare | and planning of maternity services using the Stats and Lists and Stats Builder parts      |  |  |  |  |
| Managers                   | of the application. (There are separate support documents for EuroKing System             |  |  |  |  |
|                            | Administration and EuroKing Stats Builder.)                                               |  |  |  |  |

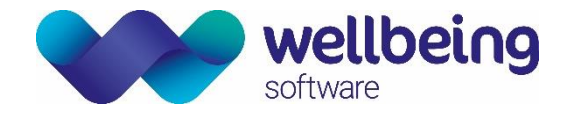

# 2. Managing Users

### VIEW EXISTING USERS

A system administrator can edit and manage existing users, and add new users to the EuroKing system via

Ele Patient Euroking Reporting Security Iools Window
Home
Users
User Roles
Change Current User Password
EK EuroKing

Security > Users

The User Details window opens. All existing users are displayed in alphabetical order. The screen is divided into three areas: Search, existing users, and individual user details.

| 😑 User Details     |                                       |                      |         |          |                |                 |           |   |                                  |
|--------------------|---------------------------------------|----------------------|---------|----------|----------------|-----------------|-----------|---|----------------------------------|
| 2 🛛 🖬 🗙            |                                       |                      |         |          |                |                 |           |   |                                  |
| Search             |                                       |                      |         |          |                |                 |           |   |                                  |
| Foronamos          |                                       |                      |         |          |                |                 |           |   |                                  |
| Surname:           |                                       | Forenames S          | Surname | Username | Staff<br>Grade | User<br>Role    | Specialty | • |                                  |
| Username:          |                                       | ► LOCUM              |         |          | GP             |                 |           |   |                                  |
| User Role:         | •                                     | LOCUM                |         |          | GP             |                 |           |   |                                  |
| Ober Hole.         | · · · · · · · · · · · · · · · · · · · | LOCUM                |         |          | GP             |                 |           |   |                                  |
| Grade:             | -                                     | LOCUM                |         |          | GP             |                 |           | _ |                                  |
| Specialty:         | •                                     | SASSELD              |         |          | GP             |                 |           | ~ |                                  |
|                    |                                       |                      |         |          |                |                 |           |   |                                  |
|                    |                                       |                      |         |          |                |                 |           |   |                                  |
|                    |                                       |                      |         |          |                |                 |           |   |                                  |
| - Personal Deta    | ils                                   | User Account Details |         |          |                |                 |           |   | Boles                            |
| Title <sup>:</sup> | Dr 👻                                  |                      |         |          |                |                 |           |   | User Role                        |
| _                  |                                       | Username:            |         |          |                |                 |           |   | Anaesthetist                     |
| Forenames:         | LOCUM                                 | Password:            |         |          |                |                 |           |   | Coder                            |
| Surname:           |                                       | Map to AD User:      |         |          |                |                 |           |   | Implementation                   |
| GMC Code:          | G6104429                              | Start Date:          |         |          | E 10 1         |                 |           |   | Key User                         |
| DAS Code:          |                                       | Statt Date.          |         |          | End Date:      |                 |           |   | Obstetrician                     |
| FAS Code.          |                                       | Account Locked:      |         |          |                |                 |           |   | Paediatrician     System Manager |
| Person Type:       | GP 👻                                  | Disable Account:     |         | Dis      | able Reason:   |                 |           |   | Training User                    |
| Grade:             | GP 🔹                                  | CTG User:            |         |          |                |                 |           |   |                                  |
| Specialty:         | Paediatrics                           | Force Password       |         |          |                |                 |           |   |                                  |
|                    |                                       | Change at Login:     |         |          |                | <u>R</u> eset P | assword   |   |                                  |
|                    |                                       |                      |         |          |                |                 |           |   |                                  |
|                    |                                       |                      |         |          |                |                 |           |   |                                  |

- To find an existing user, enter data into one or more search fields. Partial names may be used.
- Press Enter or click the search icon.

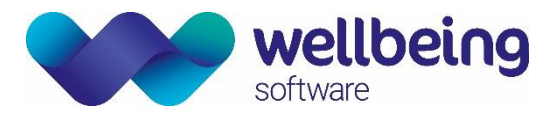

The search reveals a list of possible users in the system based on the data entered.

| User Details |          |   |     |            |            |          |                |              |           |   |  |
|--------------|----------|---|-----|------------|------------|----------|----------------|--------------|-----------|---|--|
| 2 🛈 🖬 🗙      |          |   |     |            |            |          |                |              |           |   |  |
| Search       |          |   |     |            |            |          |                |              |           |   |  |
| Forenames:   |          |   | ₩ 4 |            |            |          |                |              |           |   |  |
| Surname:     |          |   |     | Forenames  | Surname    | Username | Staff<br>Grade | User<br>Role | Specialty | - |  |
| Username:    | Train    |   | •   | Training U | Training U | Train1   | Midwife        | System M     |           |   |  |
| Liese Deley  |          |   |     | Training U | Training U | Train2   | Midwife        | System M     |           | = |  |
| User Role.   | ¥        |   |     | Training U | Training U | Train3   | Senior Mid     | System M     |           |   |  |
| Grade:       | -        |   |     | Training U | Training U | Train4   | Midwife M      | System M     |           |   |  |
| Specialty:   | <b>•</b> | L |     | Training U | Training U | Train5   | GP             | System M     |           | ~ |  |

Details of the selected user account can then be viewed and edited in this area of the screen.

| Personal Deta | ils             | User Account Details               | Roles                                                 |
|---------------|-----------------|------------------------------------|-------------------------------------------------------|
| Title:        | <b>_</b>        | Username:                          | Train1 User Role                                      |
| Forenames:    | Training User 1 | Password:                          | System Manager Anaesthetist Coder                     |
| Surname:      | Training User 1 | Map to AD User:                    |                                                       |
| GMC Code:     |                 | Start Date:                        | 20/08/2019 15: End Date: 20/04/2022 Key User Key User |
| PAS Code:     |                 | Account Locked:                    | Obstetrician                                          |
| Person Type:  | Midwife 🗸       | Disable Account                    | Disable Reason: Paediatrician                         |
| Grade:        | Midwife 🗸       | CTG User:                          |                                                       |
| Specialty:    | •               | Force Password<br>Change at Login: | Reset Password                                        |

### ADD A NEW USER

To add a new user click on the [Add Person] button.

| \ominus User Details |       |   |  |  |   |
|----------------------|-------|---|--|--|---|
| 2 🖸 🖬 🗙              |       |   |  |  |   |
| Search<br>Add Perso  | on    |   |  |  |   |
| Forenames:           |       |   |  |  |   |
| Surname:             |       |   |  |  |   |
| Username:            | Trair | ı |  |  |   |
| User Role:           |       |   |  |  | • |
| Grade:               |       |   |  |  | • |
| Specialty:           |       |   |  |  | • |
|                      |       |   |  |  |   |

### PERSONAL DETAILS

- Enter the personal details of the new user.
- GMC code and PAS code will need to be completed if the Trust decides to include them here.
- Person Type, Grade, and Specialty can be selected from a drop-down list and are used to refine the search for a person when completing EuroKing questionnaires.

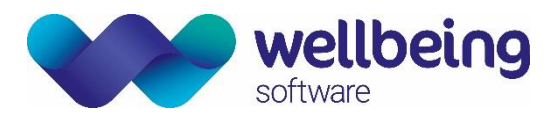

### USER ACCOUNT DETAILS

| Personal Deta | ils                 | User Account Details               |                                         | Roles                           |
|---------------|---------------------|------------------------------------|-----------------------------------------|---------------------------------|
| Title:        | Ms 👻                | Username:                          | NEW1                                    | User Role                       |
| Forenames:    | New                 | Password:                          | ******                                  | Coder                           |
| Surname:      | User                | Map to AD Lloor                    |                                         | Demo                            |
| GMC Code:     |                     | Map to AD Osei.                    | 07/11/0010 11                           | Key User                        |
| DAS Code:     |                     | Start Date:                        | 27/11/2019 11: End Date: 27/07/2020 11: | Obstetrician                    |
| PAS Code:     |                     | Account Locked:                    |                                         | Paediatrician<br>System Manager |
| Person Type:  | Midwife •           | Disable Account                    | Desable Reason:                         | Training User                   |
| Grade:        | Midwife Manager 🔹 🔻 | CTG User:                          |                                         |                                 |
| Specialty:    | Neonatology -       | Force Password<br>Change at Login: | Reset Password                          |                                 |
|               |                     | onungo ut zogini                   |                                         |                                 |
|               |                     |                                    |                                         |                                 |
|               |                     |                                    |                                         |                                 |
|               |                     |                                    |                                         |                                 |
|               | 9                   | Change Password                    |                                         |                                 |
|               |                     | Confirm and change the user        | nassword                                |                                 |
|               |                     | comminante change the user         |                                         |                                 |
|               |                     | Current Password                   |                                         |                                 |
|               |                     | New Password                       |                                         |                                 |
|               |                     |                                    |                                         |                                 |
|               |                     | Confirm New Password               |                                         |                                 |
|               |                     |                                    |                                         |                                 |
|               |                     |                                    |                                         |                                 |
|               |                     |                                    | <u>Submit</u>                           |                                 |

| Field                             | Description                                                                                                    |
|-----------------------------------|----------------------------------------------------------------------------------------------------|
| Username                          | Enter a username.                                                                                                    |
| Password                          | Click the button next to the Password field to open the Change Password window.                                                                                        |
| Map to AD User                    | Allows for a single sign-on if required.                                                                                                    |
| Start Date                        | Defaults to the date the account is created but can be edited.                                                                                                    |
| End date                          | Defaults to a set period but can be edited.                                                                                                    |
| Account Locked                    | Account Locked happens if a user has had several failed logins and locked themselves out. To unlock the account a system administrator needs to deselect this tickbox. |
| Disable Account                   | If the System Administrator needs to disable an account, enter an end date and select the [Disable Account] tickbox.                                                   |
| CTG User                          | Legacy field. No longer in use.                                                                                                    |
| Force Password<br>Change at Login | Will prompt a user to choose their own password upon first log in.                                                                                                    |
| Reset password                    | Allows an administrator to change a password for a user.                                                                                                    |

For user: NEW1

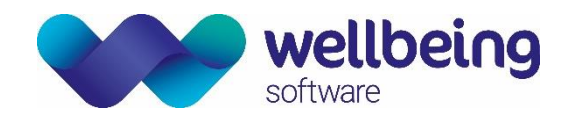

#### USER ROLE

Assign a User Role by selecting one of the options on the right. Note that only one role can be assigned to a user.

| Personal Deta | ils      | User Account Details               |                                | Roles                          |
|---------------|----------|------------------------------------|--------------------------------|--------------------------------|
| Title:        | Mr ~     | Usemame: HC                        | OLMS                           | User Role                      |
| Forenames:    | Sherlock | Password:                          |                                | Coder                          |
| Sumame:       | Holmes   | Map to AD User:                    |                                | Demo                           |
| GMC Code:     |          | Start Date: 01/                    | 1/07/2019 End Date: 01/03/2020 | Key User                       |
| PAS Code:     |          | Account Locked:                    |                                | Obstetrician     Paediatrician |
| Person Type:  | Doctor ~ | Disable Account:                   | Disable Reason:                | System Manager                 |
| Grade:        | GP 🗸     | CTG User:                          |                                |                                |
| Specialty:    | ~        | Force Password<br>Change at Login: | Reset Password                 |                                |

- Click the [Save] button to save the new user details.

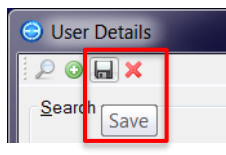

Note that there is also the option for a logged-in user to change their own password via

Security > Change Current User Password.

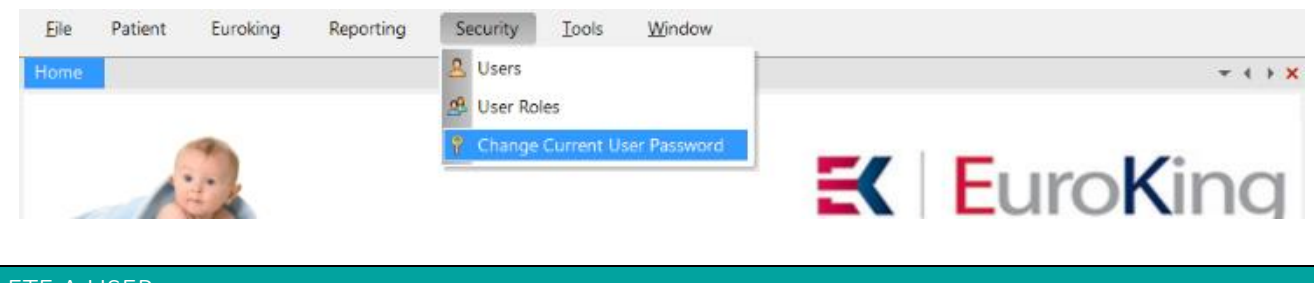

### DELETE A USER

Deleting a user does not mean that they are permanently removed from the system, but they will be removed from the user lists. If a user leaves the hospital, they can be deleted in this way to allow the pick-lists of staff in EuroKing to be kept current. To delete a user, click on the user in the list then click [X]. A confirmation window will appear.

| ⊖ User Details  |    |                    |          |                                             |  |
|-----------------|----|--------------------|----------|---------------------------------------------|--|
| Search          |    |                    | Delete   |                                             |  |
| Forersee        | IN |                    |          |                                             |  |
| Surname:        |    | Forenames Surna    | · ?      | Are you sure you want to delete this record |  |
| Username: Train |    | Training U Trainin |          |                                             |  |
| User Role:      | •  | Training U Trainin | <u>s</u> |                                             |  |
| Grade:          |    | Training U Trainir |          | Yes No                                      |  |
| Specialty:      |    |                    |          |                                             |  |

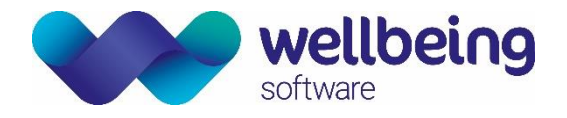

### 3. Managing User Roles

This is a detailed view of the security settings and access levels for individual User Roles. Access to this screen will only be by a System Manager. User Roles will be mostly be determined and set by Wellbeing Maternity staff in agreement with hospital staff when the system is initially configured for them. It is accessed via

#### Security > User Roles

| Eile | Patient | Euroking | Reporting | Security <u>I</u> ools <u>W</u> indow |                |
|------|---------|----------|-----------|---------------------------------------|----------------|
| Home |         |          |           | Users                                 | <b>▼ ( ) X</b> |
|      | - AL    |          |           | 🖉 User Roles                          |                |
|      |         | 4        |           | P Change Current User Password        |                |
|      | 1       | E        |           |                                       | EuroKing       |

Selecting a User Role in the left-hand panel of this screen will display that role's permissions in the middle panel. Users with the selected role assigned to them are listed in the right-hand panel.

| \ominus Us | er Roles       |                            |             |                |                  |
|------------|----------------|----------------------------|-------------|----------------|------------------|
| 2          | ) <b>. x</b>   |                            |             |                |                  |
| User       | Role           | User Role Detail           |             |                |                  |
| Sea        | arch           | User Role Midwife          |             |                |                  |
|            |                | Midwife                    | Users Assig | ined to User F | Role             |
|            | User Role      | Midwife                    | A           | -              |                  |
|            | Anaesthetist   | Menu Items                 | Username    | Forenam        | Sumame           |
|            | Coder          |                            |             | Anno<br>Anno   | Other            |
|            | Demo           | System Configuration       | Addier      | Anne           | oulei            |
|            | Implementation | Worfklow - Reload DLL's    |             |                |                  |
|            | Key User       | Form Mapping               |             |                |                  |
|            | Midwife        | Edit PAS Fields            |             |                |                  |
|            | Obstetrician   | CTG Monitoring             |             |                |                  |
|            | Paediatrician  | Interface Logs             |             |                |                  |
|            | System Manager | Copy Questionnaires        |             |                |                  |
|            | Training User  | ✓ Patient                  |             |                |                  |
|            |                | Patient Search             |             |                |                  |
|            |                |                            |             |                |                  |
|            |                | Pre-Allocate Baby Numbers  |             |                |                  |
|            |                | Remove Baby Pre-Allocation |             |                |                  |
|            |                | View Pregnancy Admissions  |             |                |                  |
|            |                | Patient Notes              |             |                |                  |
|            |                | View Pregnancy Contacts    |             |                |                  |
|            |                | View Baby Contacts         | • Daa       | en e Celenter  |                  |
|            |                | 4 III •                    | Ren         | iove Selected  | Add User to role |

System managers can change existing roles, or create new roles by clicking on the [Add User Role] button, but this should only be undertaken with Wellbeing support.

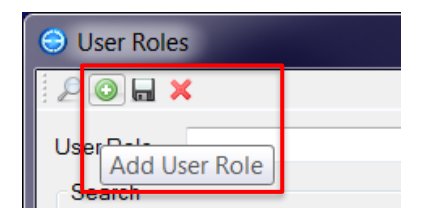

Commercial in Confidence

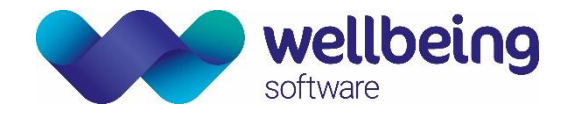

# 4. Top View

TopView is an audit tool that provides an overview of an individual patient's data and gives information about any users that are logging on and out the system, to audit any changes they make. From the opening page there are search fields to find a patient record via the Search tab. TopView is accessed via

| Eile Patient Euroking Reporting Security | <u>I</u> ools <u>W</u> indow  |
|------------------------------------------|-------------------------------|
| Home                                     | 📋 Questionnaire Setup 🗸 🗸 🕨 🗙 |
|                                          | O Alert Definitions           |
|                                          | Patients Not Merged (HL7)     |
| A Strate                                 | Workflow Designer             |
|                                          | Backup Questionnaire          |
|                                          | Reload Workflow Files         |
|                                          | A Carepath Designer - Mother  |
|                                          | 👶 Carepath Designer - Baby    |
|                                          | Staff Masterfile              |
|                                          | 🔀 Data Maintenance            |
|                                          | 📝 Digital Pen Manager         |
|                                          | 🔍 TopView                     |
|                                          | Risks, Observations _Drugs    |
|                                          | J Guidelines                  |

#### Tools > TopView

### SEARCH TAB

| opView (Version 2)     |             |      |               |                    |           |          |               |                |             |              |
|------------------------|-------------|------|---------------|--------------------|-----------|----------|---------------|----------------|-------------|--------------|
| TopView                |             |      |               |                    |           |          |               |                |             |              |
| Search Users Logged In | Audit Trail |      |               |                    |           |          |               |                |             |              |
| Search Patient         |             | Sear | rch Results   |                    |           |          |               |                |             |              |
| Hospital Number:       |             |      | NHS<br>Number | Hospital<br>Number | Forenames | Surname  | DOB           | Line 1         | Line 2      |              |
| INFIS Number.          |             |      |               | PDtest 3008        | Mulan     | Princess | 05/11/1989    | 30 Pink Street | Pinktown    |              |
| Forenames:             |             |      | 777 777 7777  | PDTest6000         | Aurora    | Princess | 05/08/1989    | Bramble Cott   | The Thicket |              |
| Surname:               | princess    | _    |               | S000056            | BABY      | PRINCESS | 28/06/2019 13 | BRAMBLE C      | THE THICKET |              |
| Address                |             |      | 888 888 8888  | 0008               | Jasmine   | Princess | 05/08/1999    | The Palace     | Agrabah     |              |
|                        |             |      |               | S000057            | ONE       | PRINCESS | 08/07/2019 12 | THE PALACE     | AGRABAH     |              |
|                        |             |      | 854 762 0532  | PDTest4321         | Belle     | Princess | 04/11/1990    | 4 Disney Hei   | Disney Town |              |
|                        |             |      | 024 395 1264  | PDTest 9876        | Tiana     | Princess | 09/10/1988    | 12 Disney Str  | Disney Town |              |
|                        |             |      | 991 763 2751  | PDTest9090         | Merida    | Princess | 09/09/2000    | 33 Disney Av   | Disney Town |              |
| Postcode:              |             |      |               |                    |           |          |               |                |             |              |
| Changes By User:       |             |      |               |                    |           |          |               |                |             |              |
| Start Date :           | 27/11/2019  |      |               |                    |           |          |               |                |             |              |
| End Date :             | 27/11/2019  |      |               |                    |           |          |               |                |             | Use Previous |
|                        | Search      |      |               |                    |           |          |               |                |             | Version      |
|                        |             | •    |               |                    | 111       |          |               |                | •           | Quit         |

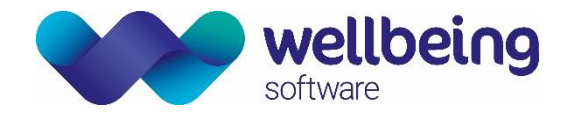

#### TABLE DETAILS TAB

Once a patient record is selected there is an option to view the audit trail for the data that has been entered in the Forms via the Table Details tab. (Note: this is looking at any data that is not entered via a questionnaire). Choosing a form to view from the panel on the left will show the results of the data entry in the panel on the right. As items are selected in that list it will show the audit trail of user's entries. and any subsequent changes to the data entered, at the bottom right-hand corner of the screen.

| 😔 TopView (Version 2)                                                                           |                                                                                                    |                         |  |  |  |  |  |  |  |
|-------------------------------------------------------------------------------------------------|----------------------------------------------------------------------------------------------------|-------------------------|--|--|--|--|--|--|--|
| TopView - Jasmine Princess [NHS Number : 888 888 8888]                                          |                                                                                                    |                         |  |  |  |  |  |  |  |
| Search Table Details Carepath Details Users Logged In Audit Trail                               |                                                                                                    |                         |  |  |  |  |  |  |  |
| Patient Structure                                                                               | Fields for : Demographics                                                                                                    |                         |  |  |  |  |  |  |  |
|                                                                                                 | Field Name     Answer       NHSNUMBER     886688888       HOSPITALNUMBER     0008       TITLE     Mrs       FORENAMES     Jasmine       SURNAME     Princess       BIRTHSURNAME     V |                         |  |  |  |  |  |  |  |
| Pregnancy Overview     Pregnancy Screening     Overview     Pregnancy Notes     Pregnancy Notes | Audit Date Audit Action Answer User Name 08/07/2019 13:23:46 Insert 888 888 888 Euroking                                                                                              | Use Previous<br>Version |  |  |  |  |  |  |  |

#### CAREPATH DETAILS TAB

Selecting the Carepath Details tab gives access to all the data that has been entered via questionnaires. Selecting a questionnaire on the left displays all the data on the right. Clicking on any item on the left will show an audit of answers that were entered or changed by date order, newest at the top, and by which user recorded the answer.

| TopView (Version 2)                                                       |     |                                               |                  |                                                                               |                                                |                         |
|---------------------------------------------------------------------------|-----|-----------------------------------------------|------------------|-------------------------------------------------------------------------------|------------------------------------------------|-------------------------|
| TopView - Jasmine Princess [NHS Number : 888                              | 888 | 8888]                                         |                  |                                                                               |                                                |                         |
| Search Table Details Carepath Details Users Logged In Audit Trail         |     |                                               |                  |                                                                               |                                                | _                       |
| Carepath Structure                                                        | Auc | dit Details for Past Medical_S                | urgical H        | History -> Id=11162                                                           |                                                |                         |
| Pregnancy 11162 [Delivery Date : 08/07/2019]                              |     | Question                                      |                  | answer                                                                        | Field Name                                     |                         |
| Anienata Care     Booking     Past Medical & Surgical History -> Id=11162 |     | Cardiac Problems<br>Hypertension              |                  | Congenital cardiac anomal<br>Currently - medicated (Bloo<br>Pressure Tablets) | y     CARDIACPROBLEM       od     HYPERTENSION |                         |
| Past Obsterric History     Green Pregnancy -> Id=11162                    |     | Haematological Proble<br>Thromboembolic Disor | ms<br>der        | Anaemia<br>No                                                                 | HAEMATOLOGICALPROBLEM<br>THROMBOEMBOLICDISORDE |                         |
| Appointment                                                               |     | Respiratory Problems<br>Medical Examination   |                  | Asthma<br>Yes                                                                 | RESPIRATORYPROBLEM<br>MEDICALEXAMINATION       |                         |
| Delivery Suite Contact     Delivery Antenatal Admissions                  | Auc | dit Field Trail for CardiacProb               | lem:             | 1                                                                             |                                                | i                       |
| ff Admission<br>ff Admission<br>                                          |     | Answer                                        | Audit            | ate Audit Action                                                              | Liser name                                     | Use Previous<br>Version |
| Construction                                                              | •   | Congenital cardiac<br>anomaly                 | 18/11/<br>11:41: | 2019 Update<br>22                                                             | Train1                                         | Quit                    |
|                                                                           |     |                                               |                  | 1                                                                             |                                                |                         |
|                                                                           |     |                                               |                  |                                                                               |                                                |                         |

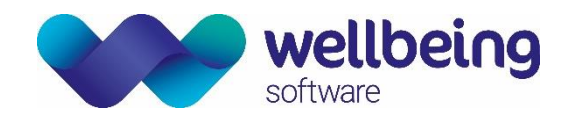

### USERS LOGGED IN TAB

This will display currently logged-in users in a list in the top section of the screen, and a history of logged-in users in the bottom section. It shows dates, details of the machine, and usernames.

| \ominus Top | View (Version 2)                                        |                        |                       |                  |                      |                       |                    |   |              |
|-------------|---------------------------------------------------------|------------------------|-----------------------|------------------|----------------------|-----------------------|--------------------|---|--------------|
| То          | TopView - Jasmine Princess [NHS Number : 888 8888 8888] |                        |                       |                  |                      |                       |                    |   |              |
| Sea         | arch Table Details                                      | Carepath Details Users | Logged In Audit Trail |                  |                      |                       |                    |   |              |
| E           | Forenames                                               | Surname                | is                    | Windows Identity | Machine Name         | Logi                  | n Date             |   |              |
| ľ           | Support                                                 | EuroKing               |                       | WSG\Emma.Brown   | ID000154.WSG.        | ocal 27/11/2019 11:17 |                    |   |              |
|             | AuditAction                                             | UserId                 | Forename              | Sumame           | Windows Identity     | Machine Name          | AuditDate          |   |              |
| •           | Logged In                                               | 1                      | Support               | EuroKing         | WSG\Emma.Brown       | ID000154.WSG.local    | 27/11/2019 11:17   | E |              |
|             | Logged Out                                              | 77                     | Training User 2       | Training User 2  | WSG\jinesh.patel     | WSG-RDP-001.WSG       | . 18/11/2019 15:24 |   | Use Previous |
|             | Logged Out                                              | 61                     | Elaine                | Scotter          | WSG\Elaine.Scotter   | ID000140.WSG.local    | 18/11/2019 14:46   |   | Version      |
|             | Logged In                                               | 61                     | Elaine                | Scotter          | WSG\Elaine.Scotter   | ID000140.WSG.local    | 18/11/2019 11:13   |   |              |
|             | Logged In                                               | 76                     | Training User 1       | Training User 1  | WSG\kayleigh.sheldon | ID000104.WSG.local    | 18/11/2019 11:04   | - | Quit         |
|             |                                                         |                        |                       |                  |                      |                       |                    |   |              |

- Use the drop-down filter to identify what activities a user performed.

| ∋ Тор | /iew (Version 2)         |                            |                                        |                    |                  |
|-------|--------------------------|----------------------------|----------------------------------------|--------------------|------------------|
| То    | oView                    |                            |                                        |                    |                  |
| Se    | arch Table Details Car   | epath Details Users Logged | n Audit Trail Changes made by Selected | User               |                  |
| Fi    | ter by User Test Eurokin | g                          |                                        |                    |                  |
|       | Forenames                | Surnames                   | Windows Identity                       | Machine Name       | Login Date       |
|       | Training User 1          | Training User 1            | WSG\kayleigh.sheldon                   | ID000104.WSG.local | 18/11/2019 11:04 |
|       |                          |                            |                                        |                    |                  |

#### CHANGES MADE BY SELECTED USER TAB

The Changes made by Selected User tab opens when you filter by a user on the Users Logged In tab.

| S TopView (Version 2)                                                                           |                                 |  |  |  |  |  |  |
|-------------------------------------------------------------------------------------------------|---------------------------------|--|--|--|--|--|--|
| TopView                                                                                         |                                 |  |  |  |  |  |  |
| Search Table Details Carepath Details Users Logged In Audit Trail Changes made by Selected User |                                 |  |  |  |  |  |  |
| Patient Structure Changed made by user:                                                         |                                 |  |  |  |  |  |  |
|                                                                                                 | Use Previous<br>Version<br>Quit |  |  |  |  |  |  |
|                                                                                                 |                                 |  |  |  |  |  |  |

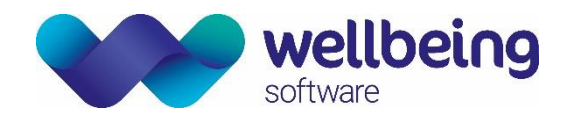

#### AUDIT TRAIL TAB

The Audit trail tab allows you to search for a patient by hospital number. The display shows a list of activity on that patient record. It lists the questionnaire or form that was altered; the date and time of the change; the username; and whether the action was Added, Viewed, or Saved. You can also filter by user, and type of action.

| View (Version                                                      | n 2)                                                                                                    |                                                                                                    |                                                                  |                                                                              |                                                                       |                                                                                                    |                                                                                                    |                                                                      |          |                         |
|--------------------------------------------------------------------|----------------------------------------------------------------------------------------------------|----------------------------------------------------------------------------------------------------|------------------------------------------------------------------|------------------------------------------------------------------------------|-----------------------------------------------------------------------|----------------------------------------------------------------------------------------------------|----------------------------------------------------------------------------------------------------|----------------------------------------------------------------------|----------|-------------------------|
| pView -                                                            | Jasmine Pr                                                                                                    | rincess [N                                                                                          | HS Numbe                                                         | er : 888 8                                                                   | 888 8888]                                                             | 1                                                                                                    |                                                                                                    |                                                                      |          |                         |
| arch Table<br>earch Criteria<br>łospital Numbe                     | Details Carepa                                                                                                    | ath Details Us                                                                                      | ers Logged In                                                    | Audit Trail<br>Added                                                         | ]                                                                     |                                                                                                    |                                                                                                    |                                                                      |          |                         |
|                                                                    | 1 1 1 1 1 1 1 1 1 1 1 1 1 1 1 1 1 1 1                                                                                                  |                                                                                                    | -                                                                | Viewed                                                                       |                                                                       |                                                                                                    |                                                                                                    |                                                                      |          |                         |
| Filter by Use                                                      | r: Training<br>Search<br>NHS                                                                                                    | <u>C</u> le<br>Hospital                                                                             | ar 🔽                                                             | Saved                                                                        | Audit                                                                 |                                                                                                    | 4 100 1                                                                                                    |                                                                      |          |                         |
| Filter by Use                                                      | r: Training<br>Search<br>NHS<br>Number                                                                                                 | <u>C</u> le<br>Hospital<br>Number                                                                   | ear<br>▼ :<br>Forenames                                          | Saved<br>Sumame                                                              | Audit<br>Action                                                       | Module Name                                                                                                    | AuditDate                                                                                                    | Username                                                             | * III    |                         |
| Filter by Use Patient ID 10878                                     | r: Training<br>Search<br>NHS<br>Number<br>888 888 8888                                                                                 | Hospital<br>Number<br>0008                                                                          | Forenames                                                        | Saved<br>Sumame<br>Princess                                                  | Audit<br>Action<br>Saved                                              | Module Name<br>Questionnaire - Antenatal Admission 21                                                                                                    | Audit Date<br>23/08/2019 13:51:44                                                                                             | Username<br>Training                                                 | *<br>111 |                         |
| Filter by Use<br>Patient<br>ID<br>10878<br>10878                   | r: Training<br>Search<br>NHS<br>Number<br>888 888 8888<br>888 888 8888                                                                 | Hospital<br>Number<br>0008<br>0008                                                                  | ear ✓<br>Forenames<br>Jasmine<br>Jasmine                         | Saved<br>Sumame<br>Princess<br>Princess                                      | Audit<br>Action<br>Saved<br>Saved                                     | Module Name<br>Questionnaire - Antenatal Admission 21<br>Questionnaire - Antenatal Admission 21                                                                                         | Audit Date<br>23/08/2019 13:51:44<br>23/08/2019 13:51:36                                                                      | Username<br>Training<br>Training                                     | 4 111    |                         |
| Filter by Use<br>Patient<br>ID<br>10878<br>10878<br>10878          | r: Training<br>Search<br>NHS<br>Number<br>888 888 8888<br>888 888 8888<br>888 888 8888<br>888 888 888                                  | Hospital<br>Number<br>0008<br>0008<br>0008                                                          | Forenames<br>Jasmine<br>Jasmine<br>Jasmine                       | Saved<br>Surname<br>Princess<br>Princess<br>Princess                         | Audit<br>Action<br>Saved<br>Saved<br>Saved                            | Module Name<br>Questionnaire - Antenatal Admission 21<br>Questionnaire - Antenatal Admission 21<br>Questionnaire - Anaesthetic Follow Up 47                                             | Audit Date<br>23/08/2019 13:51:44<br>23/08/2019 13:51:36<br>23/07/2019 08:53:12                                               | Username<br>Training<br>Training<br>Training                         | < III    | Use Previous            |
| Filter by Use<br>Patient<br>ID<br>10878<br>10878<br>10878<br>10878 | r: Training<br>Search<br>NHS<br>Number<br>888 888 8888<br>888 888 8888<br>888 888 8888<br>888 888 8888                                 | Cle           Hospital           Number           0008           0008           0008           0008 | Forenames<br>Jasmine<br>Jasmine<br>Jasmine<br>Jasmine            | Saved<br>Surname<br>Princess<br>Princess<br>Princess<br>Princess             | Audit<br>Action<br>Saved<br>Saved<br>Saved<br>Saved                   | Module Name<br>Questionnaire - Antenatal Admission 21<br>Questionnaire - Antenatal Admission 21<br>Questionnaire - Anaesthetic Follow Up 47<br>Questionnaire - Anaesthetic Follow Up 47 | Audit Date<br>23/08/2019 13:51:44<br>23/08/2019 13:51:36<br>23/07/2019 08:52:56<br>23/07/2019 08:52:56                        | Username<br>Training<br>Training<br>Training<br>Training             | •        | Use Previous<br>Version |
| Filter by Use Patient ID 10878 10878 10878 10878 10878 10878 10878 | r: Training<br>Search<br>NHS<br>Number<br>888 888 8888<br>888 888 8888<br>888 888 8888<br>888 888 8888<br>888 888 8888<br>888 888 8888 | Cite     Hospital     Number     0008     0008     0008     0008     0008                           | Forenames<br>Jasmine<br>Jasmine<br>Jasmine<br>Jasmine<br>Jasmine | Saved<br>Surname<br>Princess<br>Princess<br>Princess<br>Princess<br>Princess | Audit<br>Action<br>Saved<br>Saved<br>Saved<br>Saved<br>Saved<br>Saved | Module Name<br>Questionnaire - Antenatal Admission 21<br>Questionnaire - Antenatal Admission 21<br>Questionnaire - Anaesthetic Follow Up 47<br>Questionnaire - Anaesthetic Follow Up 47 | Audit Date<br>23/08/2019 13:51:44<br>23/08/2019 13:51:36<br>23/07/2019 08:53:12<br>23/07/2019 08:51:50<br>23/07/2019 08:51:50 | Username<br>Training<br>Training<br>Training<br>Training<br>Training |          | Use Previous<br>Version |

# 5. Alert Definitions

The alerts that are initially available in the system will be those that are configured at the installation of EuroKing. It possible however for alerts to be added at a local level. This is accessed via

#### Tools > Alert Definitions

| <u>F</u> ile | Patient | Euroking | Reporting | Security | <u>T</u> oo  | ls <u>W</u> indow          |   |   |     |    |    |    |   |   |    |
|--------------|---------|----------|-----------|----------|--------------|----------------------------|---|---|-----|----|----|----|---|---|----|
| Home         |         |          |           |          |              | Questionnaire Setup        |   |   |     |    |    |    | - |   | ×  |
|              |         |          |           |          | ©.           | Alert Definitions          |   |   |     |    |    |    |   |   |    |
|              |         | 4        |           |          | ₽            | Patients Not Merged (HL7)  |   | - |     |    |    |    |   |   |    |
|              |         | 1 1      |           |          | ۱            | Workflow Designer          | K | н | -11 | rc | ١K | (i | n | 0 | Ľ. |
|              |         | 0-       |           |          |              | Backup Questionnaire       |   |   | -01 |    |    |    |   | 9 | 1  |
|              |         |          | 1         |          | Q            | Reload Workflow Files      |   |   |     |    |    |    |   |   |    |
|              |         |          |           |          | <u>&amp;</u> | Carepath Designer - Mother |   |   |     |    |    |    |   |   |    |
|              |         |          |           |          | *            | Carepath Designer - Baby   |   |   |     |    |    |    |   |   |    |
|              |         |          |           |          | <u>&amp;</u> | Staff Masterfile           |   |   |     |    |    |    |   |   |    |
|              |         |          |           |          | $\gg$        | Data Maintenance           |   |   |     |    |    |    |   |   |    |
|              |         |          |           |          | 4            | Digital Pen Manager        |   |   |     |    |    |    |   |   |    |
|              |         |          |           |          | Q            | TopView                    |   |   |     |    |    |    |   |   |    |
|              |         |          |           |          | •            | Risks, Observations _Drugs |   |   |     |    |    |    |   |   |    |
|              |         |          |           |          |              | Guidelines                 |   |   |     |    |    |    |   |   |    |

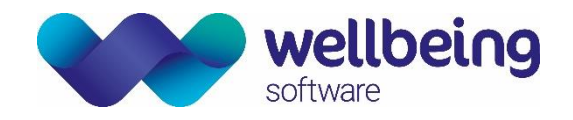

#### ADDING A NEW ALERT

To add a new alert, click the Add New Alert icon and type the new alert text into the Alert Message field. Select either the Alert for Pregnancy or Alert for Baby tickbox then click Save. The new alert will now be available in the list of alerts to add to a patient record.

| Predefined Alerts                             |                                                               |             |
|-----------------------------------------------|---------------------------------------------------------------|-------------|
| Meconium at delivery - r                      | nlease follow quideline                                       |             |
| rolonged rupture of me                        | embranes - please follow guideline                            | · · · · · · |
| Preterm rupture of memb                       | branes - please follow guideline<br>ilv/carer before visiting |             |
| one worker caution                            | ny/care before visiting                                       |             |
| nterpreter required                           |                                                               |             |
| Veonatal alert                                |                                                               |             |
| Noving & handling spec                        | cial requirement                                              |             |
|                                               |                                                               | •           |
| Jpdate/Insert Alert                           |                                                               |             |
| Alert ID:                                     |                                                               |             |
| Alert Message                                 | Inform the Safeguarding Team of any Admissions                |             |
| , ton moodugo.                                |                                                               |             |
|                                               | $\checkmark$                                                  |             |
| Is Alert for Pregnancy:                       |                                                               |             |
| ls Alert for Pregnancy:<br>Is Alert for Baby: |                                                               |             |
| Is Alert for Pregnancy:<br>Is Alert for Baby: | During sleet to Baby                                          |             |

#### **DELETING AN ALERT**

To delete an alert, select the required alert from the list and click on the Delete Alert icon.

| Service Alert Definitions                                                                                                    | × |
|----------------------------------------------------------------------------------------------------|---|
| 🖳 🛒 🖼                                                                                                    |   |
| Predefined Alerts                                                                                                    |   |
| Please t Delete Alert b the GBS guideline.<br>Inform the social worker named in the notes of ANY antenatal admission.<br>After delivery inform the social worker named in the notes 9-5 weekdays.<br>Inform the Safeguarding Team before discharge following delivery<br>Please note raised BMI and treat according to guideline. | ^ |
| Anaesthetic management plan available in notes.<br>Diabetic care plan for labour available in notes.<br>History of MCADD - Paediatric alert required<br>Meconium at delivery - please follow guideline<br>Prolonged rupture of membranes - please follow guideline                                                                | ¥ |

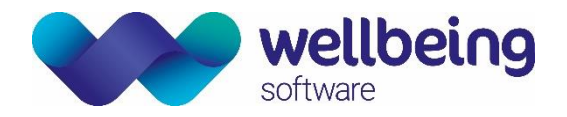

# 6. PAS Fields Administration

This applies to the various demographics fields that are found within a patient's file. Some of the fields are autopopulated from your PAS/HIS via the interface, others are not. This facility enables the system administrator to make fields read-only. Note that this will generally be completed by the implementation team at the time of installation and should rarely need to be accessed post go-live.

#### Euroking > PAS Fields.

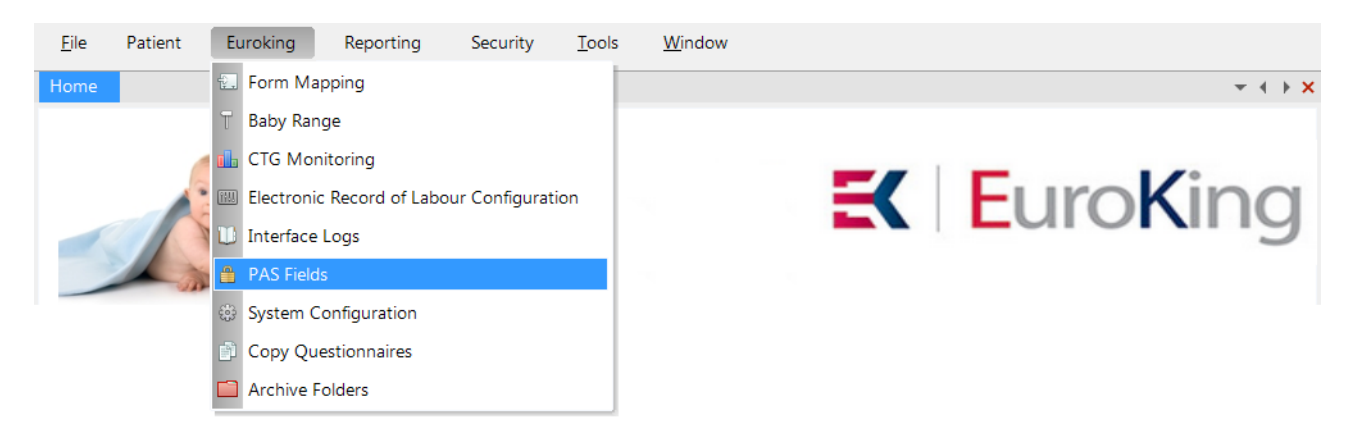

- This will display a list of the existing read-only fields. To add a new read-only field click the Add icon.

| 6 | PAS Fields                                                                                                    |   |                   |                 |
|---|----------------------------------------------------------------------------------------------------|---|-------------------|-----------------|
|   |                                                                                                    |   |                   |                 |
| Г | Form Name                                                                                                    |   | Control Name      | Description     |
|   | Pregnancy Overview                                                                                              | ~ | txtDate           |                 |
|   | General Details                                                                                                 | ~ | eversmoked        | test            |
|   | Patient Record                                                                                                  | ~ | txtLocalAuthority | Local Authority |
|   | Patient Record                                                                                                  | ~ | txtChildrenCentre | Children Centre |
|   | Patient Record                                                                                                  | ~ |                   |                 |
|   | Pregnancy Screening<br>Care Professionals<br>Baby Care Professionals<br>General Details<br>General Details Baby |   |                   |                 |
|   | Patient Record<br>Next of Kin<br>Partner<br>Pregnancy Overview                                                  |   |                   |                 |

- From the drop-down list in the Form Name column, select the form that the field is located in.
- Click on the next column, Control Name. A template view of the form is displayed.
- Click on the field you wish to be controlled and it will turn red.
- Click the [Use Selected Control to be a PAS Field] button.

|                       |                               |                   |       | software              | eir       | 19  |
|-----------------------|-------------------------------|-------------------|-------|-----------------------|-----------|-----|
| Select a Form C       | Control                       |                   |       | _                     |           | ×   |
| Select a control by o | clicking any item on the form |                   | Use S | elected Control to be | a PAS Fie | eld |
| General Details       |                               |                   |       |                       | ]         |     |
| Marital Status:       |                               | Language Spoken:  |       |                       |           |     |
| Religion:             |                               | Ethnic Origin:    |       |                       |           |     |
| Country of Birth:     |                               | Overseas Visitor: |       |                       |           |     |
| Occupation:           |                               |                   |       |                       |           |     |
| Type of Diet:         |                               |                   |       |                       |           |     |
| Category:             |                               |                   |       |                       |           |     |
| Ever Smoked:          |                               |                   |       |                       |           |     |

It returns to the list. Select the Disabled tickbox to make the chosen field read-only, meaning that it will be populated only from the interface with PAS/HIS.

|          | Patient Record  | ~      | txtChildrenCentre | Children Centre/Neighbourhood Centre |  |
|----------|-----------------|--------|-------------------|--------------------------------------|--|
| <b>•</b> | General Details | $\sim$ | ethnicorigin      |                                      |  |
|          |                 |        |                   |                                      |  |

Fields can also be disabled or enabled from within a patient record, in a summary screen. A right-click on the required field will give a list of options as shown here.

| 📧 📃 🍮             | 8 ₫ | Þ | <u> </u> | ¥ 4 | <b>5</b> 5 |   | Ľ  | G      | 1       |        |                                            |
|-------------------|-----|---|----------|-----|------------|---|----|--------|---------|--------|--------------------------------------------|
| General Details   |     |   |          |     |            |   |    |        |         |        |                                            |
| Marital Status:   |     |   |          |     |            | ~ | La | anguag | je Spol | ken:   | ~                                          |
| Religion:         |     |   |          |     |            | ~ |    | Eth    | nnic Or | rigin: | Define Mapping                             |
| Country of Birth: |     |   |          |     |            | ~ |    | Overs  | eas Vi  | sitor: | Disable (Populating from Interface Engine) |
| Occupation:       |     |   |          |     |            |   |    |        |         |        | Enable (Enter text manually)               |
| Type of Diet:     |     |   |          |     |            | ~ |    |        |         |        | Undo                                       |
| Category:         |     |   |          |     |            | ~ |    |        |         |        | Cut                                        |
| Ever Smoked:      |     |   |          |     |            | ~ |    |        |         |        | Сору                                       |
|                   |     |   |          |     |            |   |    |        |         |        | Paste                                      |
|                   |     |   |          |     |            |   |    |        |         |        | Delete                                     |
|                   |     |   |          |     |            |   |    |        |         |        | Select All                                 |

Give the field a name when prompted. Click Ok to Save. This will now be a read-only field.

| S What is the control name?          |  |  |  |  |  |  |
|--------------------------------------|--|--|--|--|--|--|
| Give this control a descriptive name |  |  |  |  |  |  |
| Ethnic Origin                        |  |  |  |  |  |  |
| OK                                   |  |  |  |  |  |  |

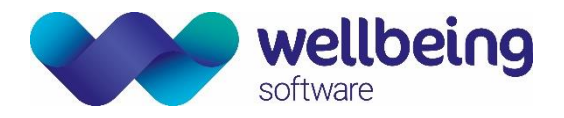

### **Document Control**

| Title       |                                                                  | EuroKing System Admin User Support Document            |                  |                                  |  |  |  |  |  |  |
|-------------|------------------------------------------------------------------|--------------------------------------------------------|------------------|----------------------------------|--|--|--|--|--|--|
| Owner       |                                                                  | Wellbeing Training Manager   Date Created   01/12/2018 |                  |                                  |  |  |  |  |  |  |
| File Ref.   | EK_CRIB_CM_701_EuroKing_System Admin_Documentation _WS_V1.0.docx |                                                        |                  |                                  |  |  |  |  |  |  |
| EK Versio   | n                                                                | 1.7                                                    |                  |                                  |  |  |  |  |  |  |
| Change H    | listor                                                           | y                                                      |                  |                                  |  |  |  |  |  |  |
| Issue       | Date                                                             | e                                                      | Author / Editor  | uthor / Editor Details of Change |  |  |  |  |  |  |
| D1.0        | 01                                                               | 1/07/2019                                              | Elaine Scotter   | First Draft Issue                |  |  |  |  |  |  |
| D2.0        | 26                                                               | 5/11/2019                                              | Emma Brown       | Formatting, some edits.          |  |  |  |  |  |  |
| V1.0        | 10                                                               | )/12/2019                                              | Emma Savage-Mady | Review and publish               |  |  |  |  |  |  |
|             |                                                                  |                                                        |                  |                                  |  |  |  |  |  |  |
|             |                                                                  |                                                        |                  |                                  |  |  |  |  |  |  |
|             |                                                                  |                                                        |                  |                                  |  |  |  |  |  |  |
|             |                                                                  |                                                        |                  |                                  |  |  |  |  |  |  |
|             |                                                                  |                                                        |                  |                                  |  |  |  |  |  |  |
|             |                                                                  |                                                        |                  |                                  |  |  |  |  |  |  |
|             |                                                                  |                                                        |                  |                                  |  |  |  |  |  |  |
|             |                                                                  |                                                        |                  |                                  |  |  |  |  |  |  |
|             |                                                                  |                                                        |                  |                                  |  |  |  |  |  |  |
| Review Date |                                                                  |                                                        | 10/12/2021       |                                  |  |  |  |  |  |  |